# RENAJUD

# Restrições Judiciais de Veículos Automotores

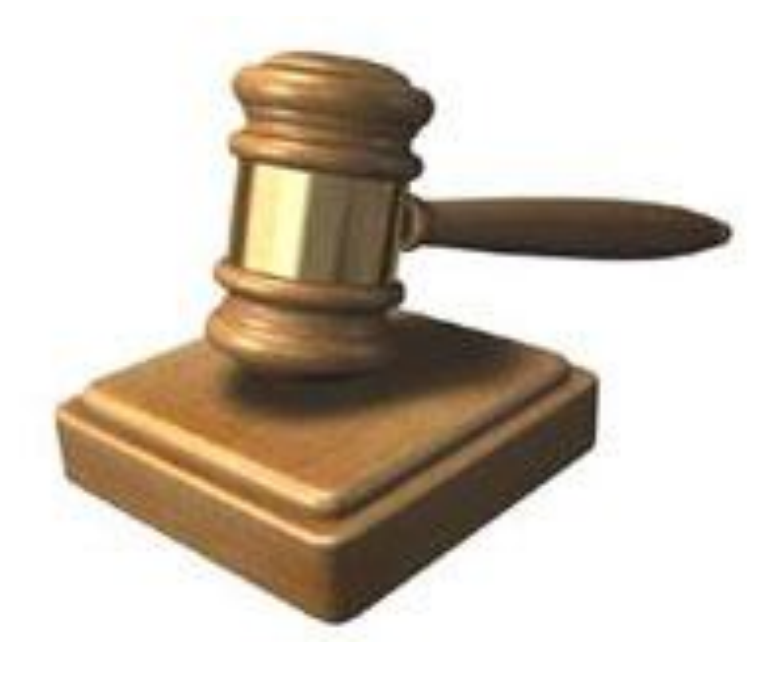

# Manual do Usuário

Versão 1.0

| Sumário                             |
|-------------------------------------|
| I. SOBRE O SISTEMA RENAJUD          |
| 1 – RENAJUD versão 1.0              |
| 2 – Usuários                        |
| 3 – Habilitação no Sistema          |
| II. ACESSO AO SISTEMA               |
| 1 – Tela Inicial                    |
| 2 – Menu Principal                  |
| III. OPERAÇÕES DO SISTEMA           |
| 1 – Restrições RENAJUD              |
| 2 – Inserir Restrições              |
| 3 – Retirar Restrições              |
| IV. ADMINISTRAÇÃO DO SISTEMA        |
| 1 – Cadastro de Usuário 24          |
| 2 – Cadastro de Órgão Judiciário 26 |
| 3 – Suporte ao Usuário              |

# I. SOBRE O SISTEMA RENAJUD

# 1 - RENAJUD versão 1.0

O sistema RENAJUD é uma ferramenta eletrônica que interliga o Judiciário e o Departamento Nacional de Trânsito – DENATRAN, possibilitando a efetivação de ordens judiciais de restrição de veículos cadastrados no Registro Nacional de Veículos Automotores – RENAVAM, em tempo real. Ele foi desenvolvido mediante acordo de Cooperação Técnica entre o Conselho Nacional de Justiça, o Ministério das Cidades e o Ministério da Justiça.

Por meio deste novo sistema, os magistrados e servidores do Judiciário procedem à inserção e à retirada de restrições judiciais de veículos na Base Índice Nacional (BIN) do Sistema RENAVAM, e estas informações são repassadas aos DETRANs onde estão registrados os veículos, para registro em suas bases de dados.

O tratamento eletrônico de ordens judiciais pelo sistema possibilita a visualização das respostas na tela e oferece recursos úteis para a tomada de decisão da autoridade judiciária.

A adoção da padronização e a automação dos procedimentos envolvidos na restrição judicial de veículos via RENAJUD, no âmbito dos Tribunais e Órgãos Judiciais, tem como principal objetivo a redução significativa do intervalo entre a emissão das ordens e o seu cumprimento, comparativamente à tradicional prática de ofícios em papel.

# 2 – Usuários

Os usuários do sistema são definidos nos seguintes perfis de acesso:

- A. Magistrado;
- B. Servidor Judiciário;
- C. Outros (DENATRAN/DETRAN);

Este Manual é dedicado aos usuários do Judiciário (Magistrados e Servidores) e aos usuários DENATRAN e DETRAN.

Os usuários terão no sistema um status de Ativo ou Inativo, tendo em vista que nenhum usuário será excluído do sistema após o seu cadastramento.

Para utilização do sistema RENAJUD, os Tribunais deverão aderir ao Acordo de Cooperação Técnica celebrado entre o Conselho Nacional de Justiça e os Ministérios das Cidades e da Justiça.

### 3 – Habilitação no Sistema

Os usuários poderão ter as seguintes habilitações no sistema:

## A. Administrador (cadastra órgãos judiciários);

- B. Máster (cadastra usuários);
- C. Operador (consulta, inclui e retira restrições).

As habilitações no sistema são cumulativas, podendo o usuário ter uma ou mais habilitações.

O usuário com perfil de acesso **Magistrado** ou **Servidor Judiciário** e com habilitação **Máster** só pode cadastrar usuários no mesmo Ramo da Justiça e Tribunal ao qual pertence.

O usuário com perfil de acesso **Magistrado** ou **Servidor Judiciário** e com habilitação **Administrador** só pode cadastrar órgãos judiciários do Tribunal ao qual pertence.

Usuários com perfil de acesso **Outros** não podem ter habilitação de **Administrador**, pois não podem cadastrar órgãos judiciários.

# II. ACESSO AO SISTEMA

| 1 – Tela Inicial                 |                                           |                                        |           |                       |       |
|----------------------------------|-------------------------------------------|----------------------------------------|-----------|-----------------------|-------|
| 🕙 RENAJUD - Microsoft Inter      | net Explorer                              |                                        |           |                       | ЪX    |
| Arquivo Editar Exibir Favorito   | s Ferramentas Ajuda                       |                                        |           |                       | - 🥂   |
| 🌀 • 🐑 · 💌 😰 🎸                    | ) 🔎 🧙 🚱 🔗 😓 📼 🕤                           | - 3                                    |           |                       |       |
| Endereço Ahttps://denatran2.serp | ro.gov.br/renaiud/                        |                                        |           | V 🛃 Ir                | Links |
|                                  | Ministério da Just                        | tiça 🦳 Ministério da                   | s Cidades | B:ASL                 | _     |
| Manual Regulamento               | RENA JUD<br>Restrições Judiciais de Veicu | los Automotores                        |           |                       |       |
|                                  |                                           |                                        |           |                       |       |
|                                  |                                           |                                        |           |                       |       |
|                                  | Antes de inic                             | iar o trabalho, habilite-se no sistema |           |                       |       |
|                                  |                                           | CPF                                    |           |                       |       |
|                                  |                                           | Senha                                  |           |                       |       |
|                                  |                                           |                                        |           |                       |       |
|                                  |                                           | Alterar Senha                          |           |                       |       |
|                                  |                                           |                                        |           |                       |       |
|                                  |                                           | Avançar Limpar                         |           |                       |       |
|                                  |                                           |                                        |           |                       |       |
|                                  |                                           |                                        |           |                       |       |
|                                  |                                           |                                        |           |                       |       |
|                                  |                                           |                                        |           |                       |       |
|                                  |                                           |                                        |           |                       |       |
|                                  |                                           |                                        |           |                       | ~     |
| 🕘 Erro na página.                |                                           |                                        |           | S Internet            |       |
| 🎒 Iniciar 🌖 🥥 😪 🕑                | 🍟 🧐 Entrada - g 🛛 🙆 Apresentaç            | RealPlayer: 🖉 RENAJUD                  | Manual do | 💆 Documento 🤇 🧶 🕽 🛃 🔂 | 15:51 |
|                                  | Fig. 1 – Te                               | ela de Acesso ao RENAJU                | D.        |                       |       |
|                                  |                                           |                                        |           |                       |       |
|                                  |                                           |                                        |           |                       |       |
|                                  |                                           | 4                                      |           |                       |       |

O acesso ao sistema será feito pela internet e se inicia com a tela da Figura 1, à qual se chega por meio do seguinte caminho:

### https://denatran.serpro.gov.br/renajud

**OBS**: Para acesso ao sistema o usuário deverá estar cadastrado no Sistema Senha-Rede do SERPRO e habilitado no mesmo para o sistema RENAJUD-WEB.

A tela da Figura 1 é a de *login*, na qual são digitados os dados do usuário nos campos de identificação:

O campo CPF deverá ser preenchido somente com números e a senha será a fornecida quando do cadastramento do usuário. A primeira senha deverá ser alterada por ocasião do primeiro acesso ao RENAJUD.

A senha é pessoal e intransferível, com validade de 30 dias. Ao término desse prazo será solicitada uma nova senha. Ela franqueará ao usuário a operação do sistema e poderá ser alterada pelo próprio usuário a qualquer momento.

A senha expirará caso o usuário não acesse o sistema por 45 dias consecutivos, caso em que deverá solicitar nova senha ao **Máster**.

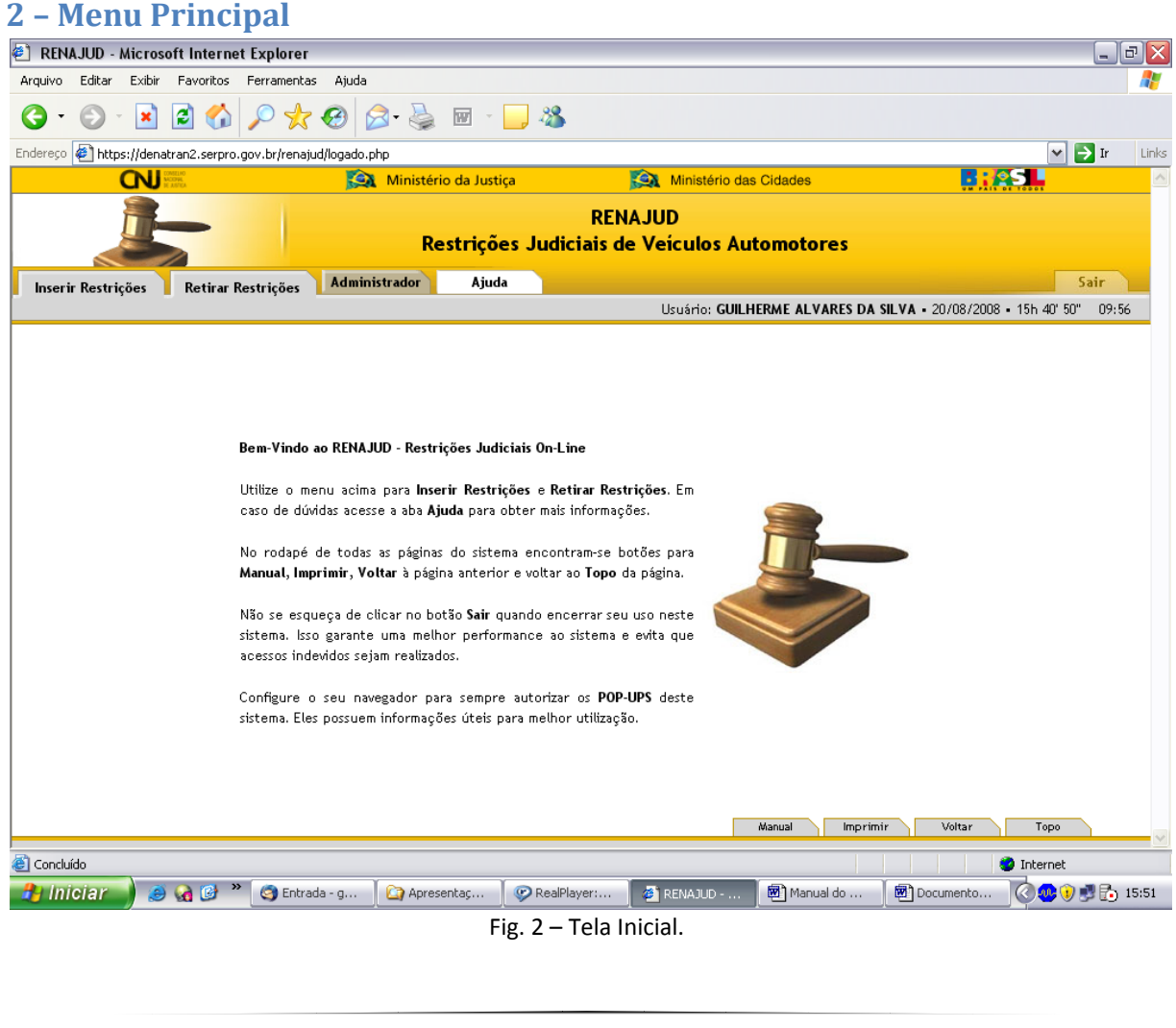

A figura 2 mostra a tela inicial do sistema RENAJUD. Nesta tela o usuário selecionará a operação que deseja realizar:

**Inserir Restrições** – Módulo para consulta de veículos e efetivação de restrições judiciais no RENAVAM.

**Retirar Restrições** – Módulo para consulta de processos e efetivação de retirada de restrições judiciais no RENAVAM.

**Administrador** – Módulo de administração do sistema, composto por dois módulos: Cadastro de Usuário e Cadastro de Órgãos Judiciários.

## Ajuda on-line

A aba Ajuda está disponível em todas as páginas do sistema RENAJUD. Cada aba de ajuda está relacionada à página do sistema em uso.

#### Atalhos do Sistema

O sistema possui atalhos padronizados para facilitar a operação.

O retorno à tela inicial do sistema pode ser feito:

A. Clicando a imagem do Banner principal do sistema, ou

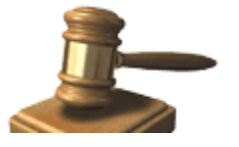

B. Pelo *link* "Voltar ao Início". (Disponível em todas as páginas com exceção da página principal).

**Sair do sistema** - A aba "Sair" se encontra no canto direito superior. É a via recomendável para encerramento da sessão e saída do sistema (Disponível em todas as telas).

**Imprimir** - A aba "Imprimir" se encontra no canto direito inferior. (Disponível em todas as telas).

**Voltar à tela anterior** - A aba "Voltar" se encontra no canto direito inferior. Volta à tela imediatamente anterior. (Não disponível em telas de confirmação de inclusão e retirada de restrição).

O usuário poderá, também, retornar às telas anteriores clicando no *link* correspondente, situado na barra abaixo do *link* "Voltar ao Início".

**Topo da tela** - A aba "Topo" encontra-se no canto inferior direito. (Disponível em todas as telas).

#### Dados do Usuário no Sistema

O nome do usuário fica registrado no canto direito superior durante todo o tempo em que permanecer logado no sistema, juntamente com a data e hora atual do servidor do sistema RENAJUD (disponível em todas as telas do sistema).

# **III. OPERAÇÕES DO SISTEMA**

## 1 – Restrições RENAJUD

O sistema RENAJUD possibilita a inserção e a retirada de restrições judiciais de veículos em âmbito nacional. As restrições podem ser as seguintes:

**Transferência** – impede o registro da mudança da propriedade do veículo no sistema RENAVAM;

**Licenciamento** – impede o registro da mudança da propriedade, como também um novo licenciamento do veículo no sistema RENAVAM;

**Circulação** (restrição total) – impede o registro da mudança da propriedade do veículo, um novo licenciamento no sistema RENAVAM, como também impede a sua circulação e autoriza o seu recolhimento a depósito.

**Registro de Penhora** – registra no sistema RENAVAM a penhora efetivada em processo judicial sobre o veículo e seus principais dados (valor da avaliação, data da penhora, valor da execução e data da atualização do valor da execução).

## 2 – Inserir Restrições

O processo de inserção de restrição é composto por três etapas:

Passo 1 – Pesquisar e selecionar os veículos para restrição;

Passo 2 – Selecionar o tipo de restrição e preencher dados relativos à determinação judicial;

Passo 3 – Conferir os dados preenchidos e confirmar a inclusão da restrição.

Passo 1

Ao clicar no *link* Inserir Restrições na aba correspondente do menu principal é mostrada a seguinte tela.

| 🐔 RENAJUD - Micro     | soft Interne                     | t Explorer                     |                       |           |                       |                      |                  |                  | _ @ 🗙    |
|-----------------------|----------------------------------|--------------------------------|-----------------------|-----------|-----------------------|----------------------|------------------|------------------|----------|
| Arquivo Editar Exib   | r Favoritos                      | Ferramentas Ajuda              |                       |           |                       |                      |                  |                  | <b></b>  |
| G • 🕤 - 🖹             | 2 🏠                              | 🔎 📩 🥹 🍃                        | 🎍 🗷 - 📒 🎕             | \$        |                       |                      |                  |                  |          |
| Endereço 🦉 https://de | natran2.serpro.                  | gov.br/renajud/i_pesquisa.php  |                       |           |                       |                      |                  | ✓ →              | Ir Links |
| CN                    | CONSELNO<br>NACIONE<br>NE ANTICA | 🙉 Mir                          | istério da Justiça    | ,         | Ministério das        | Cidades              |                  | ASL.             | <u>^</u> |
|                       |                                  | RENAJUD<br>Restrições Judiciai | s de Veículos Automot | ores      |                       |                      |                  |                  |          |
| Voltar ao Início      | Ajuda                            |                                |                       |           |                       |                      |                  | Sai              | ir 📃     |
| Pesquisa de veículo   |                                  |                                |                       |           | Usuário: <b>GUILH</b> | ERME ALVARES DA S    | SILVA • 20/08/20 | 08 • 15h 47" 54" | 09:58    |
| Pesquisa de V         | ' <b>eículo</b> (Inforr          | ne 1 ou mais campos)           |                       |           |                       |                      |                  |                  |          |
| Placa                 | Chassi                           | CPF/C                          | NPJ                   | Mostr     | ar somente veícul     | os sem restrição REN | IAJUD Pesqu      | isar Limpar      |          |
|                       |                                  |                                |                       |           |                       | Manual               | ir Voltar        | Торо             |          |
| <u>د</u>              |                                  |                                |                       |           |                       |                      |                  | Internet         |          |
| 🔒 Iniciar             |                                  | 🖌 🌀 Entrada - g 🏾 🏠            | Apresentaç 😥 😥 Rea    | alPlayer: | 😂 RENAJUD             | Manual do            | Documento        |                  | 15:58    |

Fig. 3 – Tela Inicial de Pesquisa de Veículos.

A pesquisa de veículos para inserção de restrições pode ser feita pelo preenchimento de qualquer um dos campos de pesquisa ou pela combinação dos mesmos.

**OBS**: Em todos os campos de pesquisa o preenchimento é somente de números e letras, sem caracteres especiais.

No caso de mais de um critério de pesquisa ser preenchido, o sistema retorna veículos que atendam simultaneamente a todos os critérios.

**Exemplo**: Caso sejam preenchidos os campos placa e CPF, o sistema retorna o veículo que possua essas duas informações.

O campo CPF/CNPJ corresponde à identificação do proprietário do veículo no RENAVAM.

**Mostrar somente veículos sem restrição RENAJUD** - Se este marcador estiver selecionado, o sistema retorna somente veículos que atendam aos critérios de pesquisa e não tenham nenhuma restrição judicial RENAJUD.

Botão Pesquisar - Executa a pesquisa de veículos no RENAVAM.

| Botão Limpar - Limpa os c | ampos de critérios de pesquisa. |
|---------------------------|---------------------------------|
|---------------------------|---------------------------------|

| 🖞 RENA           | JUD - I                      | Nicros   | oft Intern                      | et Expl   | orer                     |                |                |                 |                      |                   |                            | _ 7 🗙        |
|------------------|------------------------------|----------|---------------------------------|-----------|--------------------------|----------------|----------------|-----------------|----------------------|-------------------|----------------------------|--------------|
| Arquivo          | Editar                       | Exibir   | Favoritos                       | Ferrar    | mentas Ajuda             | 3              |                |                 |                      |                   |                            | <b></b>      |
| <del>(</del> ] - | •                            | ×        | 2 🏠                             |           | * 🔗                      | <b>@-</b> 🎍    | w - 🗾          | *               |                      |                   |                            |              |
| indereço         | 🥙 http                       | //200.1  | 98.232.42/r                     | enajud/i_ | _retorno_pesqui          | isa1.php       |                |                 |                      |                   | <b>~</b>                   | 🗲 Ir 🛛 Links |
|                  |                              | CN       | ONSELNO<br>ACIONAL<br>E AUSTRIA |           | 1 Alexandre              | 🔉 Ministério   | o da Justiça   | <u>sa</u>       | Ministério das Cidad | ies               |                            | <u>^</u>     |
| Voltar           |                              |          | Ajuda                           |           | RENA JUD<br>Restrições J | ludiciais de V | 'eículos Autom | otores          |                      |                   |                            | Sair         |
| souisa o         | r <b>ao inic</b><br>de veícu | 10 –> Re | etorno Pes                      | auisa     |                          |                |                |                 | Isuário: GUILHERME   | ALVARES DA SILVA  | • 25/08/2008 • 13h 59' 11" | 08:59        |
|                  | P <b>esquis</b> a<br>Placa   | de Ve    | <b>iculo</b> (Info<br>Chassi    | rme 1 o   | u mais campo:            | s)<br>CPF/CNPJ |                | Mostrar s       | omente veículos sem  | restrição RENAJUD | Pesquisar Limpar           |              |
| ī                | _ista de                     | Veícul   | os - Total:                     | 1         |                          |                |                |                 |                      |                   |                            |              |
|                  | Select                       | one      | Placa                           | ı l       | JF Marca                 | a/Modelo       | Ano Fabrica    | ação Ano-Model  | o Propr              | ietário           | Restrições Existentes      |              |
|                  |                              | ]        | Todos da                        | lista     |                          |                |                |                 |                      |                   |                            |              |
|                  |                              | ]        | MUA114                          | 43 /      | AL REB/RAM               | NDON SR CA     | 2005           | 2006            | MARIA BETAN          | IIA L. FERREIRA   | Sim                        |              |
|                  |                              |          |                                 |           |                          |                | Restring       | ir Limpar Lista |                      |                   |                            |              |
|                  |                              |          |                                 |           |                          |                |                |                 | Manual               | Imprimir          | Voltar Topo                | <u> </u>     |
| l Ini            | olar                         |          |                                 | » 🖬       | Manual do Sic            | A DEN          |                | Money For No    | DesiDisver: Pr       | Eptrada avi       |                            | 14.12        |
|                  | cial                         |          | VI 🕑                            |           | manual do bis            | · PREMA        | AJUU - MI      | Money For No    | w RealPlayer: br     | guittada - guit.  |                            | 14:12        |

Fig. 4 – Tela de Resultado de Pesquisa.

A tela de resultado da pesquisa mostra, além do veículo selecionado, a barra de Pesquisa de Veículos para que o usuário possa realizar outras consultas.

A pesquisa pode ser cumulativa, guardando os resultados das pesquisas anteriores na Lista de Veículos.

No cabeçalho da lista aparece o total de veículos listados.

A lista é ordenada pelo nome do proprietário e depois pelo ano de fabricação do veículo.

A lista de veículos contém as seguintes colunas:

Selecione – Seleção dos veículos a serem restringidos.

O checkbox Todos da lista marca todos os veículos pesquisados.

Placa – Placa de cada veículo listado. É também um link para informações detalhadas do veículo.

UF – Unidade da Federação do DETRAN em que o veículo está registrado.

Marca/Modelo – Descrição da marca e modelo do veículo.

Ano Fabricação – Ano de fabricação do veículo.

Ano Modelo – Ano do modelo do veículo.

**Proprietário** – Nome do proprietário do veículo.

Caso o nome do proprietário não conste no RENAVAM, será apresentado o CPF/CNPJ do proprietário.

Restrições Existentes - Informa se o veículo já possui restrições RENAVAM e RENAJUD. É também um link para uma nova janela com detalhes das restrições do veículo.

| 🛃 REN.        | AJUD -      | Microsoft Internet Explorer                                                                  |    |              |                | _             | ЪX    |
|---------------|-------------|----------------------------------------------------------------------------------------------|----|--------------|----------------|---------------|-------|
| Arquivo       | Editar      | Exibir Favoritos Ferramentas Ajuda                                                           |    |              |                |               | -     |
| <b>G</b> -    | €           | - 🗷 🖻 🚯 🔎 🜟 🤣 🖾 - 😓 🚳                                                                        |    |              |                |               |       |
| Endereço      | 🥙 htt       | p://200.198.232.42/renajud/i_retorno_pesquisa1.php                                           |    |              | ~              | 🔁 Ir          | Links |
|               |             | Ministério da Justiça 🔯 Ministério das Cidades                                               |    |              |                |               | ~     |
|               |             | RENA JUD<br>Restrições Judiciais de Veiculos Automotores                                     |    |              |                |               |       |
|               | <u>e</u>    | http://200.198.232.42 - RENAJUD - Microsoft Internet Explorer                                |    | $\mathbf{X}$ |                | Sair          |       |
| Pesquisa      | rac<br>de i |                                                                                              |    | ^            | 08 • 145 01' « | 43" N9:4      | 16    |
|               |             | RENAJUD - Veículo                                                                            |    |              |                |               |       |
|               |             | Usuario <b>Guilherme Alvares da Silva</b> • 25/08/2008 • 14h01'48"                           |    |              |                |               |       |
|               | Pes         | Dados do Veículo                                                                             |    |              |                |               |       |
|               | Ρl          | Placa NLV9009 Ano Fabricação 2005 Ano Modelo 2006                                            |    |              | Jisar Limpa    | r             |       |
|               |             | Chassi 9ADG130356M224551 Marca/Modelo REB/RANDON SR CA                                       |    |              |                |               |       |
|               |             | Dados da Comunicação de Venda                                                                |    | =            |                |               |       |
|               | List        | Informações não disponibilizadas pelo DETRAN                                                 |    | =            |                |               |       |
|               | S           | Dados do Proprietário                                                                        |    |              | es Existentes  |               |       |
|               |             | Nome MARIA BETANIA LIMA FERREIRA CPF/CNPJ 164.155.314-68                                     |    |              | Sim            |               |       |
|               |             | Dados do Arrendatário                                                                        |    |              | Não            |               |       |
|               |             | Informações não disponibilizadas pelo DETRAN                                                 |    |              |                |               |       |
|               |             | Imprimir                                                                                     |    | •            |                |               |       |
|               | E           | Concluído 🧭 Internet                                                                         |    |              |                |               |       |
|               |             |                                                                                              |    |              |                |               |       |
|               |             | Manual Imprimir                                                                              | Vo | ltar         | Торо           |               | ~     |
| ,<br>🕘 Conclu | ído         |                                                                                              |    |              | Internet       |               |       |
| 🦺 Ini         | ciar        | 🥏 😧 🕲 🔭 🗐 Manual do Sis 🛛 🥥 Internet E 🚽 🏠 Money For No 🛛 📀 RealPlayer: Ri 🛛 🥝 Entrada - gui | l  | ¢            | \$ <b>≥\$</b>  | 3 <b>00</b> B | 14:14 |
|               |             | Fig. E. Tola de Informações de Veículo                                                       |    |              |                |               |       |

Fig. 5 – Tela de Informações do Veículo.

A tela de informações do veículo é mostrada ao se clicar no *link* Placa.

O objetivo desta tela é fornecer informações complementares do veículo e do seu proprietário.

Nesta tela destacam-se os seguintes atributos:

**Dados do Veículo** – Informações inerentes ao veículo como Placa, Chassi, Ano Fabricação, Marca/Modelo, Ano do Modelo.

**Dados da Comunicação de Venda** – Informações sobre o comprador, declaradas em Comunicação de Venda. São elas: Nome, CPF/CNPJ, Endereço, Data da Venda e Data da Comunicação da Venda.

**OBS**: Estes dados somente são visualizados caso haja comunicação de venda do veículo pelo antigo proprietário.

Dados do Proprietário – Informações do proprietário no RENAVAM.

**OBS**: O endereço do proprietário somente será visualizado após a inserção da restrição judicial ou se o veículo possuir restrição anterior.

Dados do Arrendatário – Informações do arrendatário do veículo no RENAVAM.

**OBS**: Estes dados somente são visualizados caso o veículo seja objeto de contrato de arrendamento.

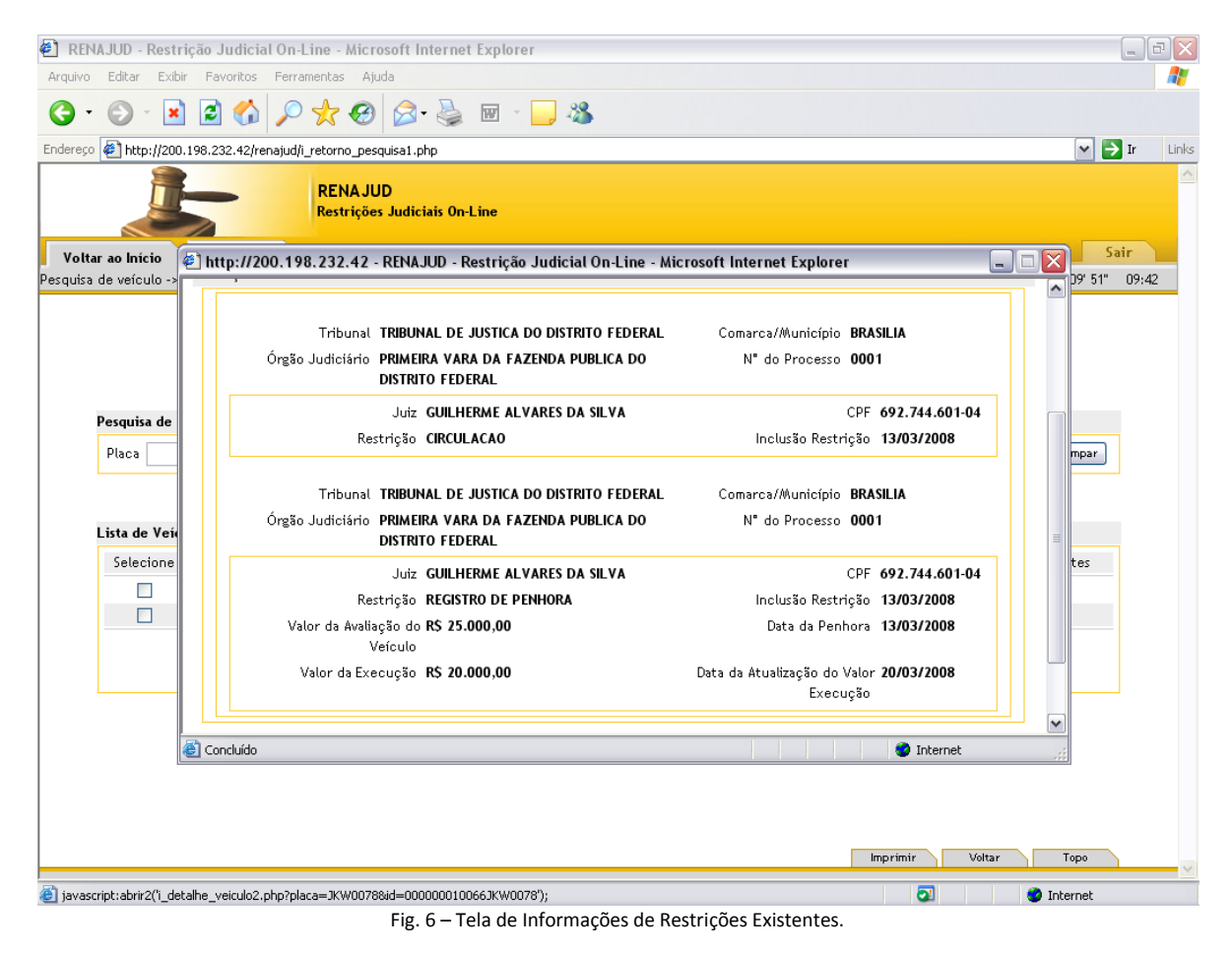

A tela de informações sobre as restrições existentes é mostrada ao clicar no *link* Sim da coluna Restrições Existentes.

São informados dois tipos de restrições: Restrições/Informações RENAVAM (referentes às restrições existentes no sistema RENAVAM) e Restrições RENAJUD (relativas às restrições inseridas por intermédio do sistema RENAJUD).

# Restrições / Informações RENAVAM

Trata-se de informações referentes a:

**Veículo Roubado/Furtado** - Quando for inserida informação sobre ocorrência de Roubo/Furto.

**Baixado** - Quando o veículo for retirado de circulação nas seguintes hipóteses: veículo irrecuperável; veículo definitivamente desmontado; sinistrado com laudo de perda total e vendido ou leiloado como sucata.

**Arrendado** - Quando o veículo for objeto de contrato de arrendamento, pelo qual uma empresa cede em locação a outrem mediante o pagamento de determinado preço e por um prazo determinado.

**Reserva de Domínio** - Quando o veículo for objeto de contrato de compra e venda com reserva de domínio. Neste caso, a posse do bem se transmite desde logo ao adquirente, mas a propriedade só é adquirida depois da quitação do contrato.

Alienação Fiduciária - Quando o veículo for objeto de contrato de alienação fiduciária em garantia.

É o contrato mediante o qual o devedor fiduciário transfere ao credor fiduciário o domínio resolúvel de uma coisa móvel, em garantia de dívida assumida, que lhe será restituída depois de cumprida a obrigação, permanecendo o devedor com a posse do bem e colocando-se na posição de depositário.

No caso de inadimplência o credor fiduciário poderá vender o bem para ser ressarcido dos prejuízos.

Restrição Judicial - Quando existe restrição determinada pelo Poder Judiciário.

Restrição Administrativa - Quando existe restrição de natureza administrativa.

**Restrição Benefício Tributário** - Quando há restrição na transferência de propriedade em virtude de concessão de benefício tributário. É a isenção de impostos - IPI e/ou ICMS - ou parte deles. Em determinadas condições, a isenção restringe a transferência de propriedade por determinado período.

O benefício tributário incide sobre: veículos estaduais e federais; ônibus utilizados no transporte urbano de passageiros; veículos de entidades filantrópicas, devidamente comprovadas; veículos de aluguel (táxis); reboques e similares; veículos adaptados a portadores de deficiência física. Pode haver outras situações, desde que amparadas por Lei.

**Baixa Alienação por Ordem Judiciária** - É a retirada da anotação da alienação fiduciária, por ordem judicial.

**Penhor de Veículo** - Quando há restrição decorrente de penhor sobre o veículo. Constitui-se o penhor pela transferência efetiva da posse que, em garantia do débito ao credor ou a quem o represente, faz o devedor, ou alguém por ele, de uma coisa móvel, suscetível de alienação.

**Informações não disponibilizadas pelo DETRAN** – essa mensagem indica que o DETRAN no qual o veículo está registrado não disponibilizou ao sistema RENAVAM nenhuma informação de restrição. Em alguns casos, pode existir restrição não comunicada pelo DETRAN ao sistema RENAVAM.

### **Restrições RENAJUD**

Informações referentes às restrições inseridas no sistema RENAJUD.

As restrições são separadas por processos, podendo haver vários processos com suas respectivas restrições. Essas restrições se referem somente ao veículo.

A informação de cada processo é subdividida em blocos menores referentes a:

### Dados do Processo

Tribunal (Tribunal de origem do processo);

Comarca / Município (Município ou Comarca sede do órgão judiciário);

Órgão judiciário (Órgão no qual tramita o procedimento judicial);

Nº do Processo (Número do processo no qual foi determinada a restrição judicial).

### Dados do Juiz e da Restrição

Juiz (Nome do juiz responsável pela restrição);

CPF (CPF do juiz responsável pela restrição);

Restrição (Tipo de restrição);

Inclusão da Restrição (Data da inclusão da restrição no sistema).

Após a consulta, o usuário deverá selecionar o(s) veículo(s) que deseja restringir na coluna Selecione e clicar no botão **Restringir**.

O botão Limpar Lista limpa a lista de veículos pesquisados.

#### Passo 2

Após a pesquisa e seleção dos veículos, indicar a restrição e preencher os dados do processo.

| NAJUD - Restrição J    | udicial On-Line - M                                                             | icrosoft Internet Exp                                   | lorer              |                           |                                                                                                    |      |
|------------------------|---------------------------------------------------------------------------------|---------------------------------------------------------|--------------------|---------------------------|----------------------------------------------------------------------------------------------------|------|
| o Editar Exibir Fav    | oritos Ferramentas                                                              | Ajuda                                                   |                    |                           |                                                                                                    |      |
| • 🕥 - 🖹 💈              | 🏠 🔎 🛧 (                                                                         | 🛛 🍰 - 🌺 📼                                               | - 🔜 🦓              |                           |                                                                                                    |      |
| 🕫 🛃 http://200.198.23  | i2.42/renajud/i_insere_ri                                                       | estricao.php                                            |                    |                           | Image: Second second second | Ir   |
| Ŀ                      | RENA                                                                            | JUD<br>ções Judiciais On-Line                           |                    |                           | _                                                                                                    |      |
| tar ao Início 📘 🧧      | Ajuda                                                                           | Deeted a Ka                                             |                    |                           | ADEE DA EN VA 43 (03 (3009, 05 40) 49                                                                                                    | air  |
| a de veiculo -> Ketorn | io Pesquisa -> Inserir                                                          | Kestriçao                                               |                    | Usuano: GUILHERME ALV     | ARES DA SILVA • 13/03/2008 • 9h 10:48"                                                                                                    | 09:4 |
| Veículos Selecionad    | os - Total: 1                                                                   |                                                         |                    |                           |                                                                                                    |      |
| Placa UF               | Marca/Modelo                                                                    | Ano Fabricação                                          | Ano Modelo         | Proprietário              | Restrições Existentes                                                                                                    |      |
| JKW0078 BA             | VW/GOL                                                                          | 1991                                                    | 1992               | JURANDYR MATHIAS R JUNIOR | Sim                                                                                                    |      |
| Penhora                |                                                                                 |                                                         |                    |                           | ·                                                                                                    |      |
| Penhora                | Transferência                                                                   |                                                         | Licencia           | mento (IPVA)              | Circulação                                                                                                    |      |
| 🔲 Registro de F        | Penhora                                                                         |                                                         |                    |                           |                                                                                                    |      |
| Dados do Processo (    | *) Campos Obrigatório                                                           | 20                                                      |                    |                           |                                                                                                    |      |
| * Ra<br>* Coma         | amo da Justiça <b>JUSTI</b><br>* Tribunal <b>TRIBU</b><br>rca/Município Selecio | CA ESTADUAL<br>NAL DE JUSTICA DO DI<br>me o Municipio 💌 | STRITO FEDERAL     |                           |                                                                                                    |      |
| * Ór                   | rgão Judiciário Selecio<br>* Juiz <b>GUILH</b>                                  | one o Tribunal e a Comarca/l<br>IERME ALVARES DA SIL    | Mmunicípio 🔽<br>VA | * N° do Pi                | rocesso                                                                                                    |      |
|                        |                                                                                 |                                                         | Inserir Restri     | ção                       |                                                                                                    |      |
|                        |                                                                                 |                                                         |                    | Inservices                | - Ifaltar Tana                                                                                                    |      |
| cluído                 |                                                                                 |                                                         |                    |                           | 🥑 Internet                                                                                                    |      |

Fig. 7 – Tela para indicação da Restrição e dos dados do processo.

Essa tela mostra os veículos selecionados para serem restringidos.

No bloco Restrições o usuário deve selecionar a restrição a ser inserida sobre o(s) veículo(s). Caso haja mais de um veículo na lista, as restrições selecionadas são para todos esses veículos.

Restrições Judiciais RENAJUD

**Transferência** – impede o registro da mudança da propriedade do veículo no sistema RENAVAM;

**Licenciamento** – impede o registro da mudança da propriedade, como também um novo licenciamento do veículo no sistema RENAVAM;

**Circulação** (restrição total) – impede o registro da mudança da propriedade do veículo, um novo licenciamento no sistema RENAVAM, como também impede a sua circulação e autoriza o seu recolhimento a depósito.

**Registro de Penhora** – registra no sistema RENAVAM a penhora efetivada em processo judicial sobre o veículo e seus principais dados (valor da avaliação, data da penhora, valor da execução e data da atualização do valor da execução). Para registrar a penhora, selecione um veículo por vez.

Para registrar a penhora, o usuário deve preencher os seguintes campos:

Valor da Avaliação do Veículo - Indicar o valor da avaliação do veículo penhorado.

Data da Penhora - Indicar a data e que a penhora foi efetivada.

Valor da Execução - Indicar o valor total da execução ou do cumprimento da sentença.

**Data da Atualização do Valor da Execução** - Indicar a data da atualização do valor da execução ou do cumprimento da sentença.

Após o preenchimento das restrições, o usuário deve inserir os dados do processo judicial.

### DADOS DO PROCESSO

**Ramo da Justiça** – Ramo do Poder Judiciário ao qual pertence o tribunal e o órgão judicial em que tramita o processo. O campo Ramo da Justiça virá preenchido caso o perfil do usuário seja **Magistrado** ou **Servidor do Judiciário**.

**Tribunal** – Tribunal ao qual pertence o órgão judicial em que tramita o processo. O campo Tribunal virá preenchido caso o perfil do usuário seja **Magistrado** ou **Servidor Judiciário**.

**Comarca / Município** – Localidade do órgão judiciário em que tramita o processo.

Órgão Judiciário – Órgão Judiciário em que tramita o processo.

**Juiz** – Nome do magistrado que determinou a restrição judicial. Caso o usuário seja um magistrado, o seu nome já virá preenchido pelo sistema.

Número do Processo - Número do processo no qual foi determinada a restrição judicial.

## DADOS DO OFÍCIO

Dados do ofício expedido pelo juízo determinando ao DENATRAN ou DETRAN a efetivação da restrição. Esses campos só estarão disponíveis, para fins de restrição, aos usuários com perfil **Outros**.

Nº do Ofício - Número do ofício expedido pelo juízo para inclusão da restrição no sistema RENAJUD.

Data do Ofício - Data da expedição do ofício.

Ao clicar no botão **Inserir Restrição**, o sistema associa as restrições aos veículos e aos dados do processo.

**OBS**: Este botão ainda não efetiva a restrição. Na tela seguinte são mostrados todos os dados das restrições e dos veículos selecionados para confirmação final.

#### Passo 3

Uma vez selecionados os veículos, escolhidas as restrições e preenchidos os dados do processo, confirmar os dados preenchidos e inserir a restrição.

| 🕘 REN      | AJUD - F   | Restriç                | ão Judici                              | ial On-L                           | ine - I                      | Microsoft Interne                        | et Explorer                         |                           |                                          | _       | ð×    |
|------------|------------|------------------------|----------------------------------------|------------------------------------|------------------------------|------------------------------------------|-------------------------------------|---------------------------|------------------------------------------|---------|-------|
| Arquivo    | Editar     | Exibir                 | Favoritos                              | Ferrar                             | mentas                       | Ajuda                                    |                                     |                           |                                          |         | -     |
| <b>G</b> · | 9 -        | ×                      | 2 🏠                                    | $\sim$                             | *                            | છ 🔗 🎍                                    | 🗑 - 🔜 4                             | 8                         |                                          |         |       |
| Endereço   | ittp:      | //200.19               | 98.232.42/r                            | enajud/i_                          | process                      | so.php                                   |                                     |                           | ~                                        | 🔁 Ir    | Links |
|            |            | Ĵ                      |                                        |                                    | REN<br>Restr                 | AJUD<br>ições Judiciais On               | I-Line                              |                           |                                          |         |       |
| Volta      | r ao Iníci | io                     | Ajuda                                  |                                    |                              |                                          |                                     |                           |                                          | Sair    |       |
| Pesquisa   | de veícu   | lo -> Re               | torno Pes                              | <ul> <li>quisa -&gt;</li> </ul>    | Inserir                      | r Restrição -> Rest                      | ringir Veículo                      | Usuário: GUILHERMI        | E ALVARES DA SILVA • 13/03/2008 • 9h 11' | 40" 09: | 52    |
|            | Veículos   | <b>a sere</b><br>Placa | m Restring                             | <b>gidos - 1</b><br>UF             | lotal: 1                     | l<br>Marca/Mo                            | odelo                               | Proprietário              | Restrição                                |         |       |
|            |            | Placa                  |                                        | UF                                 |                              | /Warca//Wo                               | delo                                | Proprietano               | Kestriçao                                |         |       |
|            | Dados do   | o Proce<br>Com         | sso<br>Tri<br>arca/Muni<br>Irgão Judio | bunal TI<br>icípio BI<br>ciário PI | RIBUNA<br>RASILIA<br>RIMEIRI | IL DE JUSTICA DO<br>A<br>A VARA DA FAZEN | DISTRITO FEDERA<br>IDA PUBLICA DO C | L<br>NISTRITO FEDERAL     | Nª do Processo <b>0000</b> :             | 2       |       |
|            |            |                        | CPF do                                 | Juiz <b>G</b><br>o Juiz 69         | UILHER<br>92.744             | ME ALVARES DA S<br>.601-04               | SILVA                               |                           |                                          |         |       |
|            |            |                        |                                        |                                    |                              | Co                                       | nfirma a Inclu                      | são da(s) Restrição(ões)? |                                          |         |       |
|            |            |                        |                                        |                                    |                              |                                          |                                     | Sim Não                   |                                          |         |       |
|            |            |                        |                                        |                                    |                              |                                          |                                     |                           |                                          |         |       |
|            |            |                        |                                        |                                    |                              |                                          |                                     |                           |                                          |         |       |
|            |            |                        |                                        |                                    |                              |                                          |                                     |                           |                                          |         |       |
|            |            |                        |                                        |                                    |                              |                                          |                                     |                           | Imprimir Voltar Topo                     |         |       |
| 🕘 Conclu   | ıído       |                        |                                        |                                    |                              |                                          |                                     |                           | 💙 Interne                                | t       |       |

Fig. 8 – Tela de Confirmação de Inclusão de Restrição.

Na tela de confirmação são mostrados os veículos selecionados, suas respectivas restrições e os dados do processo. Uma vez confirmados esses dados, basta clicar no botão **Sim** e efetivar as restrições.

Caso algum dado não esteja de acordo, basta clicar no botão **Não** e retornar à tela anterior para correções.

| RENAJUD - Restrição Judicial On-Line - Microsoft Internet Explorer                                                                                                    |                                                           |
|----------------------------------------------------------------------------------------------------|-----------------------------------------------------------|
|                                                                                                    |                                                           |
| Endereço 🝘 http://200.198.232.42/renajud/i_processo_impressao.php                                                                                                    | 🗸 🔁 Ir 🛛 Links                                            |
| RENA JUD<br>Restrições Judiciais On-Line                                                                                                    |                                                           |
| Voltar ao Início Ajuda                                                                                                    | Sair                                                      |
| Pesquisa de veículo Usuário: GUILHERME AL                                                                                                    | VARES DA SILVA • 13/03/2008 • 9h 12' 04" 09:50            |
| EINERNA Comarca ALERTA ALERTA Operação realizada com sucesso. Pode haver alteração de dados entre a pesquisa do veículo e a efetivação da restrição, uma vez que as atualizações do sistema RENAJUD são on line. Dados do Processo Tribunal TRIBUNAL Comarca/Município BRASILIA Órgão Judiciário PRASILIA Úrgão UUF Marca. Veiculo Restringido - Total: 1 | a<br>N <sup>*</sup> do Processo <b>00002</b><br>Restrição |
| JKW0078 BA VW 🙆 Concluído 🖤 Internet                                                                                                    | Licenciamento                                             |
|                                                                                                    | Imprimir Voltar Topo                                      |

Fig. 9 – Janela de Alerta de Confirmação de Atualização.

Após o registro das restrições, é exibida janela de alerta, com a orientação de impressão da tela de confirmação da operação para ser anexada aos autos.

**OBS**: Caso o usuário saia desta tela antes de imprimir, não poderá retornar para realizar a impressão.

## 3 – Retirar Restrições

Esta funcionalidade é composta por três etapas básicas:

Passo 1 – Pesquisar e selecionar o processo no qual foi efetivada a restrição judicial;

Passo 2 – Escolher o(s) veículo(s) e as restrições a serem retiradas;

Passo 3 – Confirmar os dados preenchidos e retirar a restrição.

Passo 1

Ao clicar no *link* Retirar Restrições na aba correspondente do menu principal é mostrada a seguinte tela:

| Editar Exibir Eavoritos Ferr                                                                                                    | amentas Ajuda                                |                                                    |            |
|----------------------------------------------------------------------------------------------------|----------------------------------------------|----------------------------------------------------|------------|
| A      A     A  A     A     A | ) 🐈 🚱 🔗 - 🚵 🐻 - 🗔 2%                         |                                                    |            |
| http://200.198.232.42/renajud,                                                                                                    | î pesquisa2.php                              |                                                    | V 🔿 Ir     |
| 5                                                                                                    | RENA JUD<br>Restrições Judiciais On-Line     |                                                    |            |
| ar ao Início Ajuda                                                                                                    |                                              |                                                    | Sair       |
| de processo                                                                                                    | Usua                                         | ário: GUILHERME ALVARES DA SILVA • 13/03/2008 • 9h | 13' 23" 09 |
| Dados do Processo (*) Campos (                                                                                                    | Drigatórios                                  | Described and marked                               |            |
| * Ramo da Justiça .                                                                                                    | JUSTICA ESTADUAL                             | Periodo de ¶ 🎟 até                                 |            |
| * Tribunal 1                                                                                                    | RIBUNAL DE JUSTICA DO DISTRITO FEDERAL       |                                                    |            |
| *Comarca/Município                                                                                                    | Selecione o Município 😽                      |                                                    |            |
| *Órgão Judiciário                                                                                                    | Selecione o Tribunal e a Comarca/Município 🔽 | N° do Processo                                     |            |
| Juiz que Ordenou a                                                                                                    | Pesquisar Limpz                              | ar Placa                                           |            |
| Kescriçau -                                                                                                    | leferme e nome acima                         |                                                    |            |
|                                                                                                    |                                              |                                                    |            |
|                                                                                                    |                                              |                                                    |            |
| Resultado                                                                                                    |                                              |                                                    |            |
|                                                                                                    |                                              |                                                    |            |
|                                                                                                    |                                              |                                                    |            |
|                                                                                                    |                                              |                                                    |            |
| Dados do Ofício da Inserção da                                                                                                    | Restrição                                    |                                                    |            |
| N° do Ofício                                                                                                    |                                              |                                                    |            |
|                                                                                                    | Pesquisar Processo Limpar                    |                                                    |            |
|                                                                                                    |                                              |                                                    |            |

Fig. 10 – Tela de Pesquisa de Processos.

A tela de pesquisa de processos visa à busca de um ou mais processos que tenham veículos restringidos.

A consulta pode ser feita por uma combinação de campos preenchidos ou pelo simples preenchimento dos campos obrigatórios. Quanto mais campos preenchidos, mais refinada será a consulta.

**OBS**: Os campos obrigatórios estão assinados com (\*), sendo eles: Ramo da Justiça, Tribunal, Comarca / Município e Órgão Judiciário (geralmente Vara ou Juizado).

Para a efetivação da pesquisa também é necessário o preenchimento de um ou mais campos restantes: o Juiz que ordenou a restrição e/ou o Período a ser pesquisado e/ou o Número do Processo e/ou a Placa do veículo e/ou o Número do Ofício (caso a restrição tenha sido efetivada pelo DETRAN ou DENATRAN, em cumprimento de ordem judicial encaminhada por ofício).

E se o perfil do usuário for **Magistrado** ou **Servidor Judiciário**, os campos Ramo da Justiça e Tribunal serão automaticamente preenchidos.

Realizada a pesquisa, o sistema retorna uma lista de processos que contemplam os critérios preenchidos.

| 街 RENAJUD - Restrição Judicial On-Line - Microsoft Internet Explorer                                    | _                                                                | BX    |
|----------------------------------------------------------------------------------------------------|------------------------------------------------------------------|-------|
| Arquivo Editar Exibir Favoritos Ferramentas Ajuda                                                       |                                                                  | - 🥂   |
| 😋 • 💿 · 🖹 🗟 🏠 🔎 🛠 🎯 🔗 🌺 🔟 · 🛄 🚳                                                                         |                                                                  |       |
| Endereço 🖉 http://200.198.232.42/renajud/i_retorno_processo.php                                         | V 🔁 Ir                                                           | Links |
| RENA JUD<br>Restrições Judiciais On-Line                                                                |                                                                  | ~     |
| Voltar ao Início Ajuda                                                                                  | Sair                                                             |       |
| Pesquisa -> Lista de Processos                                                                          | Usuário: GUILHERME ALVARES DA SILVA • 13/03/2008 • 9h 14' 00" 09 | 9:48  |
| Dados da Pesquisa<br>Ramo da Justiça JUSTICA ESTADUAL                                                   | Período de até                                                   |       |
| Dados da resquisa<br>Ramo da Justiça JUSTICA ESTADUAL<br>Tribunal TRIBUNAL DE UNICA DO DISTRITO ESDERAL | Período de até                                                   |       |
| Comarca/Município BRASILIA                                                                              |                                                                  |       |
| Órgão Judiciário PRIMEIRA VARA DA FAZENDA PUBLICA DO DISTRITO FEDERAL                                   | N° do Processo                                                   |       |
| Juiz GUILHERME ALVARES DA SILVA                                                                         | Placa                                                            |       |
| Dados do Ofício                                                                                         |                                                                  |       |
| N" do Ofício                                                                                            |                                                                  |       |
| Lista de Processos - Total: 3                                                                           |                                                                  |       |
| Processo 00002                                                                                          | Processo 0001                                                    |       |
| Processo 1234                                                                                           |                                                                  |       |
|                                                                                                    |                                                                  |       |
|                                                                                                    | Imprimir Voltar Topo                                             | 5     |
| ê)                                                                                                    | Internet                                                         |       |

Fig. 11 – Tela de Resultado de Pesquisa de Processos.

A figura 11 mostra uma lista de processos e os critérios de pesquisa selecionados.

Para visualizar os veículos de determinado processo basta clicar no número do processo.

| guio Estar Estar Favoritos Feramentas Ajuda<br>→ O → O → O → O → O → O → O → O → O → O                                                                                                    | dicial On-Line - Microsoft Internet Explorer                                                                                                    | _                                                                                                |
|----------------------------------------------------------------------------------------------------|----------------------------------------------------------------------------------------------------|--------------------------------------------------------------------------------------------------|
| Image: Image: Image | itos Ferramentas Ajuda                                                                                                    |                                                                                                  |
| ereço Inttp://200.198.232.42/tenajud/j_retorno_pesquis2_php?processo=1234@orgao=00005     RENA.JUD   Restrições Judiciais On-Line   Voitar ao Início   Ajuda    Vaita - o Início Ajuda Sair Usia -> Lista de Processos -> Lista de Veículos Usuário: GUILHERME ALVARES DA SILVA - 13/03/2008 - 9h 17 08* 0 Usuário: GUILHERME ALVARES DA SILVA - 13/03/2008 - 9h 17 08* 0 Lista de Veículos do Processos - Total de Veículos: 1 Órgão Judiciário: PRIMEIRA VARA DA FAZENDA PUBLICA DO DISTRITO FEDERAL Processos: 1234 Selecione Placa UF Marca/Modelo Ano Fabricação Ano Modelo Proprietário Detalhe JXG4493 AM VW/GOL SPECIAL 2000 2000 EVELYNE WANDERLEY DE SIQUEIRA Retirar Restrição                                                                                                    | 🟠 🔎 🛠 🥹 🙆 · 😓 🚳                                                                                                    |                                                                                                  |
| Lista de Veículos do Processo - Total de Veículos:       Órgão Judiciário: PRIMEIRA VARA DA FAZENDA PUBLICA DO DISTRITO FEDERAL       Processo:       1234         Lista de Veículos do Processo - Total de Veículos:       Órgão Judiciário: PRIMEIRA VARA DA FAZENDA PUBLICA DO DISTRITO FEDERAL       Processo:       1234         Selecione       Placa       UF       Marca/Modelo       Ano Fabricação       Ano Modelo       Proprietário       Detalhe         JXG4493       AM       VW/GOL SPECIAL       2000       2000       EVELYNE WANDERLEY DE SIQUEIRA       Image: Contra de Veiculos Additional Additional Additi                                                                                                    | 42/renajud/i_retorno_pesquisa2.php?processo=1234&orgao=00005                                                                                                    | r 🗲 🗸                                                                                            |
| Ajuda       Sair         juisa -> Lista de Processos -> Lista de Veículos       Usuário: GUILHERME ALVARES DA SILVA - 13/03/2008 - 9h 17 08" 0         Lista de Veículos do Processo - Total de Veículos: 1       Órgão Judiciário: PRIMEIRA VARA DA FAZENDA PUBLICA DO DISTRITO FEDERAL Processo: 1234         Selecione       Placa       UF       Marca/Modelo       Ano Fabricação       Ano Modelo       Proprietário       Detalhe         Todos da lista       JXK94493       AM       VW/GOL SPECIAL       2000       2000       EVELYNE WANDERLEY DE SIQUEIRA       >         Retirar Restrição       Antor Restrição       Antor Restrição       Antor Restrição       Antor Restrição                                                                                                    | RENAJUD<br>Restrições Judiciais On-Line                                                                                                    |                                                                                                  |
| Usuário: GUILHERME ALVARES DA SILVA • 13/03/2008 • 9h 17 08 0<br>Usuário: GUILHERME ALVARES DA SILVA • 13/03/2008 • 9h 17 08 0<br>Lista de Veículos do Processo - Total de Veículos: 1 Órgão Judiciário: PRIMEIRA VARA DA FAZENDA PUBLICA DO DISTRITO FEDERAL Processo: 1234<br>Selecione Placa UF Marca/Modelo Ano Fabricação Ano Modelo Proprietário Detalhe<br>☐ Todos da lista<br>☐ JXG4493 AM VW/GOL SPECIAL 2000 2000 EVELYNE WANDERLEY DE SIQUEIRA<br>Retirar Restrição                                                                                                    | uda                                                                                                    | Sair                                                                                             |
| Lista de Veiculos do Processo - Total de Veiculos: 1 Órgão Judiciário: PRIMEIRA VARA DA FAZENDA PUBLICA DO DISTRITO FEDERAL Processo: 1234 Selecione Placa UF Marca/Modelo Ano Fabricação Ano Modelo Proprietário Detalhe Todos da lista JXG4493 AM VW/GOL SPECIAL 2000 2000 EVELYNE WANDERLEY DE SIQUEIRA  Retirar Restrição                                                                                                    | » Lista de Veículos Usuário: GUILHERM                                                                                                    | E ALVARES DA SILVA • 13/03/2008 • 9h 17 08" 09:                                                  |
| Selectone     Placa     UF     Marca/Modelo     Ano Fabricação     Ano Modelo     Proprietário     Detalhe       Todos da lista     Todos da lista     VW/GOL SPECIAL     2000     2000     EVELYNE WANDERLEY DE SIQUEIRA     >                                                                                                    |                                                                                                    |                                                                                                  |
| Todos da lista         JXG4493       AM         VW/GOL SPECIAL       2000         Retirar Restrição                                                                                                    | 'rocesso - Total de Veículos: 1 Órgão Judiciário: PRIMEIRA VARA DA FAZENDA PI                                                                                                    | IBLICA DO DISTRITO FEDERAL Processo: 1234                                                        |
| ☐ JXG4493 AM VW/GOL SPECIAL 2000 2000 EVELYNE WANDERLEY DE SIQUEIRA >><br>Retirar Restrição                                                                                                    | <b>'rocesso - Total de Veículos: 1 Órgão Judiciário: PRIMEIRA VARA DA FAZENDA PI</b><br>Placa UF Marca/Modelo Ano Fabricação Ano Modelo                                                                                                    | IBLICA DO DISTRITO FEDERAL Processo: 1234<br>Proprietário Detalhe                                |
| Retirar Restrição                                                                                                    | Processo - Total de Veículos: 1 Órgão Judiciário: PRIMEIRA VARA DA FAZENDA PI<br>Placa UF Marca/Modelo Ano Fabricação Ano Modelo<br>25 da lista                                                                                                    | IBLICA DO DISTRITO FEDERAL Processo: 1234<br>Proprietário Detalhe                                |
|                                                                                                    | Processo - Total de Veículos: 1         Órgão Judiciário: PRIMEIRA VARA DA FAZENDA PI           Placa         UF         Marca/Modelo         Ano Fabricação         Ano Modelo           os da lista         K64493         AM         VW/GOL SPECIAL         2000         EVE | IBLICA DO DISTRITO FEDERAL Processo: 1234<br>Proprietário Detalhe<br>YNE WANDERLEY DE SIQUEIRA 🔊 |

Fig. 12 – Tela de Veículos do Processo.

Ao selecionar um processo, é mostrada a lista de veículos nele restringidos.

No cabeçalho da lista aparece o total de veículos listados, o órgão judiciário e o número do processo.

A lista é ordenada pelo nome do proprietário e pelo ano de fabricação do veículo.

A lista de veículos é composta das seguintes colunas:

Res

Selecione – Coluna destinada à seleção dos veículos cuja restrição se deseja retirar.

O checkbox Todos da Lista seleciona todos os veículos do processo.

**Placa** – Placa de cada veículo do processo. É também um *link* para informações detalhadas sobre o veículo.

**UF** – Unidade da Federação do DETRAN em que o veículo está registrado.

Marca/Modelo – Descrição da marca e do modelo do veículo.

Ano Fabricação – Ano de fabricação do veículo.

Ano Modelo – Ano do modelo do veículo.

**Proprietário** – Nome do proprietário do veículo.

Caso o nome do proprietário não conste no RENAVAM, será apresentado o CPF/CNPJ do proprietário.

**Detalhes** – É um *link* que detalha as restrições RENAJUD do veículo no processo consultado.

Após selecionar os veículos desejados para retirada de restrição, o usuário deve clicar em Retirar Restrições.

**OBS**: Este botão, ainda não efetiva a retirada de restrição. Na tela seguinte serão mostrados os dados dos veículos selecionados e suas restrições, além dos dados do processo, para confirmação.

| 🕘 REN        | AJUD - Re   | estrição Judicial                                                    | On-Line ·                                          | Microsoft Internet                                                                                                    | Explorer                                                                                              |                  |                                 | _ 7 X    |
|--------------|-------------|----------------------------------------------------------------------|----------------------------------------------------|----------------------------------------------------------------------------------------------------|----------------------------------------------------------------------------------------------------|------------------|---------------------------------|----------|
| Arquivo      | Editar      | Exibir Favoritos f                                                   | Ferramenta                                         | s Ajuda                                                                                                    |                                                                                                    |                  |                                 | <b></b>  |
| <b>(</b> ] • | •           | 🖹 🗟 🏠                                                                | <i>&gt;</i> 📩                                      | 🚱 🍰                                                                                                    | 🗹 🚽 🤐                                                                                                 |                  |                                 |          |
| Endereço     | 🕘 http://   | 200.198.232.42/rena                                                  | ijud/i_retira                                      | _restricao.php                                                                                                    |                                                                                                    |                  | ✓ →                             | Ir Links |
|              |             | 5                                                                    | RE<br>Res                                          | NAJUD<br>trições Judiciais On-L                                                                                                    | ine                                                                                                   |                  |                                 | ×        |
| Volta        | r ao Início | Ajuda                                                                |                                                    |                                                                                                    |                                                                                                    |                  | Si                              | air      |
| Pesquisa     | -> Lista de | Processos -> Lista                                                   | de Veícu                                           | los -> Retira Restriçõe                                                                                                    | s Usuário: <b>GUI</b>                                                                                 | HERME ALVARES DA | SILVA • 13/03/2008 • 9h 19' 50" | 09:17    |
|              | Restriçõe   | a Retirar - Total d                                                  | le Restriç                                         | ões: 1                                                                                                    |                                                                                                    |                  |                                 |          |
|              | Retirar     | Placa                                                                | UF                                                 | Marca/Modelo                                                                                                    | Proprietário                                                                                          | Restrição        | Inclusão da Restrição           |          |
|              |             | Todos da lista                                                       |                                                    |                                                                                                    |                                                                                                    |                  |                                 |          |
| 1            |             | JXG4493                                                              | AM                                                 | VW/GOL SPECIAL                                                                                                    | EVELYNE WANDERLEY DE SIQUEIRA                                                                         | Transferência    | 06/03/2008                      |          |
|              | Dados do    | Processo<br>Ramo da Just<br>Tribu<br>Comarca/Municí<br>Órgão judiciá | iça JUSTI(<br>nal TRIBU<br>pio BRASII<br>rio PRIME | CA ESTADUAL<br>NAL DE JUSTICA DO D<br>LIA<br>IRA VARA DA FAZEND                                                                          | ISTRITO FEDERAL<br>A PUBLICA DO DISTRITO FEDERAL                                                      |                  | N° do Processo <b>1234</b>      |          |
|              | Juiz que (  | )rdenou a Retirada                                                   | de Restr                                           | <b>ição</b> (*) Campo Obrigat                                                                                                    | ório                                                                                                  |                  |                                 |          |
|              |             | *<br>* Co<br>*                                                       | Ramo da<br>* T<br>marca/Mu<br>Órgão Juo            | Justiça <b>JUSTICA ESTA</b> I<br>ribunal <b>TRIBUNAL DE</b><br>nicípio BRASILIA<br>diciário PRIMEIRA VARA<br>* Juiz <b>GUILHERME A</b> I | DUAL<br>JUSTICA DO DISTRITO FEDERAL<br>M<br>DA FAZENDA PUBLICA DO DISTRITO FEDERAL<br>LVARES DA SILVA |                  |                                 |          |
|              |             |                                                                      |                                                    | Confirma a l                                                                                                    | Retirada da(s) Restrição(ões) Selecion<br>Sim Não                                                     | ada(s)?          | Voltar Topo                     |          |
| 🧉 Conclu     | ıído        |                                                                      |                                                    |                                                                                                    |                                                                                                    |                  | 🎱 Internet                      | V        |

Passo 2

Fig. 13 – Tela de Seleção de Restrição para Retirada.

Na tela de seleção de restrição para retirada são mostrados os veículos selecionados e suas respectivas restrições.

No cabeçalho da lista aparece o total de restrições que podem ser retiradas.

Se o veículo tiver mais de uma restrição, é apresentada uma linha para cada restrição, informando-se o tipo de restrição e a data da sua inclusão.

A lista de veículos é composta das seguintes colunas:

Selecione – Coluna destinada à seleção dos veículos cuja restrição se deseja retirar.

O checkbox Todos da Lista marca todos os veículos do processo.

**Placa** – Placa de cada veículo do processo. É também um *link* para informações detalhadas sobre o veículo.

**UF** – Unidade da Federação do DETRAN em que o veículo está registrado.

Marca/Modelo – Descrição da marca e modelo do veículo.

Ano Fabricação – Ano de fabricação do veículo.

Ano Modelo – Ano do modelo do veículo.

Proprietário – Nome do proprietário do veículo.

Caso o nome do proprietário não conste no RENAVAM, será apresentado o CPF/CNPJ do proprietário.

Restrição – Informa a restrição que o veículo possui.

Inclusão da Restrição – Data em que a restrição foi incluída no sistema.

Abaixo da lista de veículos são mostrados os dados do processo em que os veículos foram restringidos. Estes dados não podem ser alterados.

Juiz que ordenou a retirada de restrição – campo obrigatório no qual deve ser preenchido o nome do juiz que determinou a retirada da restrição.

Se o usuário for **Magistrado**, o seu nome virá automaticamente preenchido e não poderá ser alterado.

Se o usuário tiver o perfil de **Outros**, é obrigatório o preenchimento do campo Número do Ofício.

Passo 3

Após rever os dados e confirmar a sua correção, basta clicar no botão **Sim** e efetivar a retirada das restrições no RENAVAM.

Caso algum dado não esteja correto, basta clicar no botão Não e retornar a tela anterior.

Após clicar no botão **Sim**, o sistema retorna a confirmação da retirada de restrição e exibe uma mensagem orientando o usuário a imprimir a tela subseqüente.

| RENAJUD - Restrição Judicial On-Line - Microso<br>rquivo Editar Exibir Favoritos Ferramentas Ajuda                                                       | oft Internet Explorer                                                                                                    |                     |                                    | _ ¢      |
|----------------------------------------------------------------------------------------------------|----------------------------------------------------------------------------------------------------|---------------------|------------------------------------|----------|
|                                                                                                    | 🔗 - 🌺 🔟 - 🖵 🦓                                                                                                    |                     |                                    | <b>.</b> |
| Voltar ao Início Ajuda                                                                                                    | _mpressao.php<br>udiciais On-Line                                                                                                    |                     | Sa                                 | ir u     |
| squisa de processo                                                                                                    | Usuário:                                                                                                    | GUILHERME ALVARES   | DA SILVA • 13/03/2008 • 9h 26' 16" | 09:54    |
| RENA                                                                                                    | وَّ http://200.198.232.42 - RENAJUD - Restrição ـ<br>ALERTA                                                                                                    | J 🗆 🔀<br>a          |                                    |          |
| Dados do Processo                                                                                                    | Operação realizada com sucesso.                                                                                                    |                     |                                    |          |
| Ramo JUSTICA ESTAC<br>Tribunal TRIBUNAL DE J<br>Comarca/Município BRASILIA<br>Órgão Judiciário PRIMEIRA VARJ<br>Juiz que Ordenou a Retirada de Restrição | Pode haver alteração de dados entre a pesquis<br>veículo e a efetivação da restrição, uma vez que<br>atualizações do sistema RENAJUD são on line.<br>Deve-se imprimir a confirmação da operação an | a do<br>e as<br>tes | N° do Processo <b>1234</b>         |          |
| Ramo JUSTI(<br>Tribunal TRIBU<br>Comarca/Município BRASIL<br>Órgão Judiciário PRIME<br>Juiz GUILH                                                        | ok                                                                                                    |                     |                                    |          |
| Para o processo 1234                                                                                                    | 🖉 Concluído 🛛 🔮 Internet                                                                                                    | los se              | elecionados                        |          |
| Restrições Retiradas: 1                                                                                                    |                                                                                                    |                     |                                    |          |
| Placa UF Marca/Modelo                                                                                                    | Proprietário                                                                                                    | Restrição           | Inclusão da Restrição              |          |
| JXG4493 AM VW/GOL SPECIAL                                                                                                    | EVELYNE WANDERLEY DE SIQUEIRA                                                                                                    | Transferência       | 06/03/2008                         |          |
| Restrições Mantidas: 0                                                                                                    |                                                                                                    |                     |                                    |          |

Fig. 14 – Janela de Alerta de Confirmação de Atualização.

Após a retirada das restrições, é exibida a janela de alerta acima, com a orientação de impressão da tela de confirmação da operação para ser anexada aos autos.

| RENAJUD - Rest        | rição Jud              | licial On-Line - Microsoft Ir                                                                                                | nternet Explorer                                                                      |                                   |                                     |                                    |  |  |  |  |
|-----------------------|------------------------|----------------------------------------------------------------------------------------------------|---------------------------------------------------------------------------------------|-----------------------------------|-------------------------------------|------------------------------------|--|--|--|--|
| Arquivo Editar Exib   | ir Favori              | tos Ferramentas Ajuda                                                                                                    |                                                                                       |                                   |                                     |                                    |  |  |  |  |
| G • 🕥 -               | 2 🤇                    | 🟠 🔎 🛧 🥹 🔗                                                                                                    | · 🍓 📼 - 🔜 🦓                                                                           |                                   |                                     |                                    |  |  |  |  |
| indereço 🙋 http://200 | ).198.232.4            | 12/renajud/i_retira_restricao_impr                                                                                           | essao.php                                                                             |                                   |                                     | ▼ →                                |  |  |  |  |
| esquisa de processo   |                        |                                                                                                    |                                                                                       | Usuário: G                        | GUILHERME ALVARES                   | DA SILVA • 13/03/2008 • 9h 26' 16" |  |  |  |  |
|                       |                        | <b>RENA JUD</b><br>Usuár                                                                                                    | ) - Restrições Judiciais Or<br>io GUILHERME ALVARES DA SILV                           | -Line - Restri<br>A• 13/03/2008 • | i <b>ção Retirada</b><br>09h26'16"" |                                    |  |  |  |  |
| Dados do Pro          | cesso                  |                                                                                                    |                                                                                       |                                   |                                     |                                    |  |  |  |  |
| c                     | omarca/N<br>Órgão J    | Ramo JUSTICA ESTADUAL<br>Tribunal TRIBUNAL DE JUSTIC<br>Lunicípio BRASILIA<br>udiciário PRIMEIRA VARA DA                     | CA DO DISTRITO FEDERAL<br>FAZENDA PUBLICA DO DISTRITO FE                              | DERAL                             |                                     | N° do Processo <b>1234</b>         |  |  |  |  |
| Juiz que Ord          | enou a Re              | tirada de Restrição                                                                                                    |                                                                                       |                                   |                                     |                                    |  |  |  |  |
|                       | Co                     | Tribunal <b>TRIBUNAL E</b><br>marca/Município <b>BRASILIA</b><br>Órgão Judiciário <b>PRIMEIRA V</b><br>Juiz <b>GUILHERME</b> | DE JUSTICA DO DISTRITO FEDERAL<br>ARA DA FAZENDA PUBLICA DO DIS<br>E ALVARES DA SILVA | TRITO FEDERAL                     |                                     |                                    |  |  |  |  |
|                       |                        | Para o processo 1234 - PR                                                                                                    | IMEIRA VARA DA FAZENDA PUBLIC.                                                        | A DO DISTRITO FL                  | EDERAL e veículos se                | lecionados                         |  |  |  |  |
| Restrições Re         | etiradas: 1            | I                                                                                                    |                                                                                       |                                   |                                     |                                    |  |  |  |  |
| Placa                 | UF                     | Marca/Modelo                                                                                                    | Proprietário                                                                          |                                   | Restrição                           | Inclusão da Restrição              |  |  |  |  |
| JXG4493               | AM                     | VW/GOL SPECIAL                                                                                                    | EVELYNE WANDERLEY DE SIQI                                                             | JEIRA                             | Transferência                       | 06/03/2008                         |  |  |  |  |
| Restrições M          | Restrições Mantidas: O |                                                                                                    |                                                                                       |                                   |                                     |                                    |  |  |  |  |
| Placa                 | UF                     | Marca/Modelo                                                                                                    | Marca/Modelo Proprietário Rest                                                        |                                   |                                     | iclusão da Restrição               |  |  |  |  |
| 11000                 |                        |                                                                                                    | Nenhuma restricão                                                                     | mantida                           |                                     |                                    |  |  |  |  |
| 1.000                 |                        |                                                                                                    | ,                                                                                     |                                   |                                     |                                    |  |  |  |  |

Fig. 15 – Tela de Informações do Processo Após Retirada de Restrição.

A tela de informações do processo após a retirada de restrições mostra os veículos que tiveram restrições retiradas e os veículos que permanecem com restrições no processo.

**OBS**: Caso o usuário saia desta tela antes de imprimir, não poderá retornar para realizar a impressão.

# IV. ADMINISTRAÇÃO DO SISTEMA

A administração do sistema é composta por dois módulos: Cadastro de Usuário e Cadastro de Órgãos Judiciários. Os acessos a estes módulos somente estão disponíveis para usuários com habilitações de **Administrador** e/ou **Máster**.

## 1 - Cadastro de Usuário

O menu Cadastro de Usuário permite a inclusão ou a pesquisa/alteração de dados do usuário no sistema.

|                        | ) - Microsoft Internet                              | t Explorer                                                                                                    |                                                  |                 |                          |                           | _    |
|------------------------|-----------------------------------------------------|----------------------------------------------------------------------------------------------------|--------------------------------------------------|-----------------|--------------------------|---------------------------|------|
| Arquivo Edit           | ar Exibir Favoritos                                 | Ferramentas Ajuda                                                                                               |                                                  |                 |                          |                           |      |
| <b>()</b> • <b>(</b> ) | ) - 🖹 😫 🏠                                           | 🔎 📩 🥴 🖉                                                                                                    | 3- 嫨 📼 - 🧾 🦓                                     |                 |                          |                           |      |
| Endereço 🦉 I           | http://200.198.232.42/ren                           | ajud/a_inclui_usuario.php                                                                                       | )                                                |                 |                          | ~                         | → Ir |
|                        | CN CAREAR<br>REASON                                 | ja katala katala katala katala katala katala katala katala katala katala katala katala katala katala katala kat | Ministério da Justiça                            | Ministério das  | Cidades                  |                           |      |
| 6                      | F                                                   | RENA JUD<br>Restrições Jud                                                                                      | liciais de Veículos Automotore:                  |                 |                          |                           |      |
| Voltar ao              | Início Ajuda                                        |                                                                                                    |                                                  |                 |                          |                           | Sair |
| Administrador          | -> Cadastro Usuário ->                              | Inclui Usuário                                                                                                  |                                                  | Usuário: GUILH  | ERME ALVARES DA SILVA    | • 25/08/2008 • 14h 24' 40 | " 09 |
| Lota                   | ção                                                 | ✓ Magistrado                                                                                                    | Servidor Judiciario                              |                 | Ativo                    |                           |      |
|                        | <u>,                                     </u>       | * Ramo da Justiça <b>Jl</b><br>* Tribunal <b>TF</b>                                                             | ISTICA ESTADUAL<br>RIBUNAL DE JUSTICA DO DISTRIT | O FEDERAL       |                          |                           |      |
|                        |                                                     |                                                                                                    |                                                  |                 |                          |                           |      |
| Habi                   | litação no Sistema                                  |                                                                                                    |                                                  |                 |                          |                           |      |
| Habil                  | <b>litação no Sistema</b><br>Administrador (Cadastr | ra Orgãos)                                                                                                    | 🗌 Master (Cadastra Usuá                          | rios)           | 🗌 Operador (Atualiza Pro | cessos na Base)           |      |
| Habi                   | <b>litação no Sistema</b><br>Administrador (Cadastr | ra Orgãos)                                                                                                    | 🗌 Master (Cadastra Usuá<br>Incluir               | rios)<br>Limpar | 🗌 Operador (Atualiza Pro | cessos na Base)           |      |

Fig. 16 – Tela de Inclusão de Usuário.

A tela de inclusão de usuário mostra os campos para preenchimento dos dados do usuário, perfil de acesso, situação, lotação e habilitação no sistema.

Perfil de Acesso – O perfil de acesso designa determinadas funcionalidades operacionais para o usuário que opera o sistema. Existem três perfis de acesso: Magistrado, Servidor Judiciário e Outros.

**Situação** – A situação do usuário no sistema pode ser Ativo (acesso permitido ao sistema) ou Inativo (acesso negado).

**Lotação** – Órgão no qual o usuário está lotado. Este campo é automaticamente preenchido pelo sistema.

**OBS**: Usuários só podem cadastrar outros usuários para o mesmo órgão ao qual pertencem.

Habilitação no Sistema – O sistema RENAJUD possui três tipos de habilitação: Administrador, Máster e Operador.

As habilitações no sistema são cumulativas, podendo o usuário ter uma ou mais habilitações.

Administrador – Cadastra Órgãos Judiciais (somente para perfis Magistrado e Servidor Judiciário).

Máster – Cadastra usuários.

**Operador** – Consulta, inclui e retira restrições.

| RENAJUD -      | Microso    | oft Internet                | Explorer                  |                          |          |                      |                    |                     | _      | Ð |
|----------------|------------|-----------------------------|---------------------------|--------------------------|----------|----------------------|--------------------|---------------------|--------|---|
| uivo Editar    | Exibir     | Favoritos F                 | Ferramentas Ajuda         |                          |          |                      |                    |                     |        |   |
| - 🕤            | - 💌        | 2 🏠                         | ا 🟵 🖈 🍳                   | 🗟 - 🍓 📼 🗉 🗖              | , 🔏      |                      |                    |                     |        |   |
| reço 餐 http    | »://200.19 | 98.232.42/rena              | jud/a_pesquisa_usua       | rio.php                  |          |                      |                    | •                   | 🖌 🄁 Ir |   |
|                | CNJ        | NELIKO<br>KCEPHL<br>LASTICA |                           | Ministério da Justiça    |          | Ministério das Cidad | es                 | BIASL               |        |   |
|                | ł          |                             | RENA JUD<br>Restrições Ju | udiciais de Veículos Aut | omotores |                      |                    |                     |        |   |
| oltar ao Ini   | cio        | Ajuda                       |                           |                          |          |                      |                    | 05 (00 (0000 44) 04 | Sair   |   |
| model duoin 19 | Sadascri   | s coduno la P               | 054000 0500110            |                          |          | CONTRACT CONTRACTOR  | LETTALS DA SIETA - | 20.0072000 - 141124 |        | ~ |
|                | Non        | ne do Usuário               | Pesquisar Limp            | ar Listar Todos          |          |                      |                    |                     |        |   |
|                |            | Resultad                    | 0                         |                          |          |                      |                    |                     |        |   |
|                |            |                             |                           |                          |          |                      |                    |                     |        |   |
|                |            |                             |                           |                          |          |                      |                    |                     |        |   |
|                |            |                             | Alterar                   |                          |          |                      |                    |                     |        |   |
|                |            |                             | Alterar                   |                          |          | Manual               | Imprimir           | Voltar Top          | 0      |   |
| oncluído       |            |                             | Alterar                   |                          |          | Manual               | Imprimir           | Voltar Top          | o      |   |

Fig. 17 – Tela de Pesquisa de Usuário.

A tela de pesquisa de usuários fornece uma ferramenta de consulta por nome. Ao digitar o nome completo ou o início do nome do usuário, o sistema retorna a lista de nomes que contemplem o critério de pesquisa.

# 2 - Cadastro de Órgão Judiciário

O menu Cadastro de Órgão Judiciário permite a inclusão ou a pesquisa/alteração de dados do órgão.

| 🐔 RENAJUD                 | - Microsoft In                                                                                                    | ternet Explorer                                                                    |                                     |                             |                          |                                    | _           |
|---------------------------|----------------------------------------------------------------------------------------------------|------------------------------------------------------------------------------------|-------------------------------------|-----------------------------|--------------------------|------------------------------------|-------------|
| Arquivo Edita             | ar Exibir Favo                                                                                                    | ritos Ferramentas                                                                  | Ajuda                               |                             |                          |                                    |             |
| G · 🔊                     | - 🖹 💈                                                                                                    | 🏠 🔎 📩                                                                              | 🚱 🍰 🐼                               | - 🔜 🦓                       |                          |                                    |             |
| Endereço 餐 hi             | ttp://200.198.232                                                                                                    | .42/renajud/a_inclui_                                                              | orgao.php                           |                             |                          |                                    | 🕶 芛 Ir      |
|                           | CN MODELIN<br>MCDURE<br>R ANTCA                                                                                                 |                                                                                    | Ministério da Ji                    | ustiça                      | Ministério das Cidades   | <b>•</b> : 2S                      |             |
|                           | 5                                                                                                    | REN<br>Rest                                                                        | IAJUD<br>rições Judiciais de Veícul | os Automotores              |                          |                                    |             |
| Voltar ao Ir              | nício A                                                                                                    | juda                                                                               |                                     |                             |                          |                                    | Sair        |
| Administrador -           | -> Cadastro Órg                                                                                                    | io Judiciário -> Inc                                                               | lui Órgão                           |                             | Usuário: GUILHERME ALVAR | ES DA SILVA • 25/08/2008 • 14h     | 23' 41" 09: |
| Inclui                    | Órgão Judiciár                                                                                                    | INSTICA ESTADUA                                                                    | 1                                   |                             |                          | Número                             |             |
| <b>Inclui</b><br>Ran      | Órgão Judiciár<br>no da Justiça                                                                                                 | io<br>JUSTICA ESTADUA                                                              | L                                   | Logradouro                  |                          | Número                             |             |
| <b>Inclui</b><br>Ran      | <b>Órgão Judiciár</b><br>no da Justiça<br>Tribunal                                                                              | io<br>JUSTICA ESTADUA<br>TRIBUNAL DE JUS                                           | L<br>TICA DO DISTRITO FEDERA        | Logradouro<br>L Complemento |                          | Número<br>Bairro                   |             |
| Inclui<br>Ran             | <b>Órgão Judiciár</b><br>no da Justiça<br>Tribunal<br>UF                                                                        | io<br>JUSTICA ESTADUA<br>TRIBUNAL DE JUS<br>Selecione uma UF                       | L<br>TICA DO DISTRITO FEDERA        | Logradouro<br>L Complemento |                          | Número<br>Bairro<br>CEP            |             |
| Inclui<br>Ran<br>Com      | Órgão Judiciár<br>no da Justiça<br>Tribunal<br>UF<br>arca/Município<br>Nome do Óreão                                            | io<br>JUSTICA ESTADUA<br>TRIBUNAL DE JUS<br>Selecione uma UF<br>Selecione o estado | L<br>TICA DO DISTRITO FEDERA        | Logradouro<br>L Complemento | DDD Fone                 | Número<br>Bairro<br>CEP<br>DDD Fax |             |
| Inclui<br>Ran<br>Com      | <b>Órgão Judiciár</b><br>no da Justiça<br>Tribunal<br>UF<br>arca/Município<br>Nome do Órgão<br>Nome Resumido                    | io<br>JUSTICA ESTADUA<br>TRIBUNAL DE JUS<br>Selecione uma UF<br>Selecione o estado | L<br>TICA DO DISTRITO FEDERA        | Logradouro<br>L Complemento | DDD Fone                 | Número<br>Bairro<br>CEP<br>DDD Fax |             |
| Inclui<br>Ran<br>Com      | Órgão Judiciár<br>no da Justiça<br>Tribunal<br>UF<br>arca/Município<br>Nome do Órgão<br>Nome Resumido<br>Situação               | io<br>JUSTICA ESTADUA<br>TRIBUNAL DE JUS<br>Selecione uma UF<br>Selecione o estado | L<br>TICA DO DISTRITO FEDERA        | Logradouro<br>L Complemento | DDD Fone                 | Número<br>Bairro<br>CEP<br>DDD Fax |             |
| Inclui<br>Ran<br>Com<br>I | Órgão Judiciár<br>no da Justiça<br>Tribunal<br>UF<br>arca/Município<br>Nome do Órgão<br>Nome Resumido<br>Situação               | io<br>JUSTICA ESTADUA<br>TRIBUNAL DE JUS<br>Selecione uma UF<br>Selecione o estado | L<br>TICA DO DISTRITO FEDERA        | Logradouro<br>L Complemento | DDD Fone                 | Número<br>Bairro<br>CEP<br>DDD Fax |             |
| Inclui<br>Ran<br>Com<br>I | <b>Órgão Judiciár</b><br>no da Justiça<br>Tribunal<br>UF<br>arca/Município<br>Nome do Órgão<br>Nome Resumido<br><b>Situação</b> | io<br>JUSTICA ESTADUA<br>TRIBUNAL DE JUS<br>Selecione uma UF<br>Selecione o estado | L<br>TICA DO DISTRITO FEDERA        | Logradouro<br>L Complemento | DDD Fone                 | Número<br>Bairro<br>CEP<br>DDD Fax |             |
| Inclui<br>Ran<br>Com<br>I | Órgão Judiciár<br>no da Justiça<br>Tribunal<br>UF<br>arca/Município<br>Nome do Órgão<br>Nome Resumido<br>Situação               | io<br>JUSTICA ESTADUA<br>TRIBUNAL DE JUS<br>Selecione uma UF<br>Selecione o estado | L<br>TICA DO DISTRITO FEDERA        | Logradouro<br>L Complemento | DDD Fone                 | Número<br>Bairro<br>CEP<br>DDD Fax |             |
| Inclui<br>Ran<br>Com<br>I | Órgão Judiciár<br>no da Justiça<br>Tribunal<br>UF<br>arca/Município<br>Nome do Órgão<br>Nome Resumido<br>Situação               | io<br>JUSTICA ESTADUA<br>TRIBUNAL DE JUS<br>Selecione uma UF<br>Selecione o estado | L<br>TICA DO DISTRITO FEDERA        | Logradouro<br>L Complemento | DDD Fone                 | Número<br>Bairro<br>CEP<br>DDD Fax |             |
| Inclui<br>Ran<br>Com<br>I | Órgão Judiciár<br>no da Justiça<br>Tribunal<br>UF<br>arca/Município<br>Nome do Órgão<br>Nome Resumido<br>Situação               | io<br>JUSTICA ESTADUA<br>TRIBUNAL DE JUS<br>Selecione uma UF<br>Selecione o estado | L<br>TICA DO DISTRITO FEDERA        | Logradouro<br>L Complemento | DDD Fone                 | Número<br>Bairro<br>CEP<br>DDD Fax |             |
| Inclui<br>Ran<br>Com      | Órgão Judiciár<br>no da Justiça<br>Tribunal<br>UF<br>arca/Município<br>Nome do Órgão<br>Nome Resumido<br>Situação               | io<br>JUSTICA ESTADUA<br>TRIBUNAL DE JUS<br>Selecione uma UF<br>Selecione o estado | L<br>TICA DO DISTRITO FEDERA        | Logradouro<br>L Complemento | DDD Fone                 | Número<br>Bairro<br>CEP<br>DDD Fax |             |

Fig. 18 – Tela de Inclusão de Órgão Judiciário.

A tela de inclusão de Órgão Judiciário mostra os campos para preenchimento dos dados referentes ao novo órgão.

Um novo órgão só pode ser criado por um usuário com perfil de **Magistrado** ou **Servidor Judiciário** e com a habilitação no sistema de **Administrador**.

Os campos Ramo da Justiça e Tribunal são preenchidos de acordo com a lotação do usuário habilitado como administrador. Como resultado, o administrador só cria Órgãos Judiciários para o Ramo da Justiça e o Tribunal aos quais pertence.

**Situação** – A situação do Órgão Judiciário no sistema pode ser Ativo (visualizado na lista de órgãos) ou Inativo (continua no sistema, mas não pode ser visualizado).

|                                    | al On-Line - Microsoft Internet Explorer                 |                                    | _                                |
|------------------------------------|----------------------------------------------------------|------------------------------------|----------------------------------|
| Arquivo Editar Exibir Favoritos    | Ferramentas Ajuda                                        |                                    |                                  |
| 🔇 - 🔘 - 🗷 🗟 🏠                      | 🔎 📩 🥹 🙆 - 😓 🚳 👘                                          |                                    |                                  |
| Endereço 🛃 http://200.198.232.42/r | enajud/a_pesquisa_orgao.php                              |                                    | 🛩 芛 Ir                           |
|                                    | 🔯 Ministério da Justiça                                  | 😥 Ministério das Cidades           |                                  |
| Airda                              | RENA JUD<br>Restrições Judiciais de Veículos Automotores |                                    | Sie                              |
| Voltar ao Início                   | diciária y Decevico Óreão                                | Liquário: CUIL HEDME ALVADES DA SI | VA - 25/09/2009 - 145 22' 11" 09 |
|                                    | Informe o nome acima                                     |                                    |                                  |
|                                    | informe o nome acima                                     |                                    |                                  |
| 1 1                                | Resultado                                                |                                    |                                  |
|                                    |                                                          |                                    |                                  |
|                                    | Alterar                                                  |                                    |                                  |
|                                    | Alterar                                                  |                                    | 16lby Tops                       |

Fig. 19 – Tela de Pesquisa de Órgão Judiciário.

A tela de pesquisa de Órgão Judiciário fornece uma ferramenta de consulta por nome. Ao digitar o nome completo ou início do nome do Órgão Judiciário, o sistema retorna a lista de órgãos que contemplem o critério de pesquisa.

O botão **Listar Todos**, lista todos os órgãos (ativos ou inativos) cadastrados do Tribunal no qual está lotado o usuário.

# 3 - Suporte ao Usuário

Esclarecimentos de dúvidas ou informações técnicas adicionais sobre o sistema RENAJUD poderão ser solicitados diretamente ao SERPRO, por intermédio da Central de Atendimento:

Telefone: 0800 728 2324.

E-mail: css.serpro@serpro.gov.br

Web: <u>www.serpro.gov.br</u> (opção CSS - Central de Serviços do Serpro).

Horário de atendimento: segunda a sexta, das 8h às 17h.